## Seoul National University

## Course Registration Handbook System

User Manual

## Contents

| 1. | Servi  | ce Outline                                             | 1  |
|----|--------|--------------------------------------------------------|----|
| 2. | Conne  | ection to Course Registration and Instruction          | 3  |
| 3. | Instru | uction to Course Registration Schedule and Information | 5  |
| 4. | Funct  | ion Explanation                                        | 7  |
|    | 4.1    | Login                                                  | 7  |
|    | 4.2    | Find Student ID Number and Password                    | 7  |
|    | 4.3    | User Information for Course Registration(Change of     | 8  |
|    | Cour   | se Registration Password)                              |    |
|    | 4.4    | Class Period                                           | 9  |
|    | 4.5    | Course Search                                          | 10 |
|    | 4.6    | Interesting Classes                                    | 12 |
|    | 4.7    | Preliminary Course Registration                        | 13 |
|    | 4.8    | Preliminary Course Registration Details                | 15 |
|    | 4.9    | Course Registration                                    | 15 |
|    | 4.10   | Course Registration Details                            | 18 |
| 5. | Error  | Message and Methods to Deal With                       | 19 |

#### 1. Service Outline

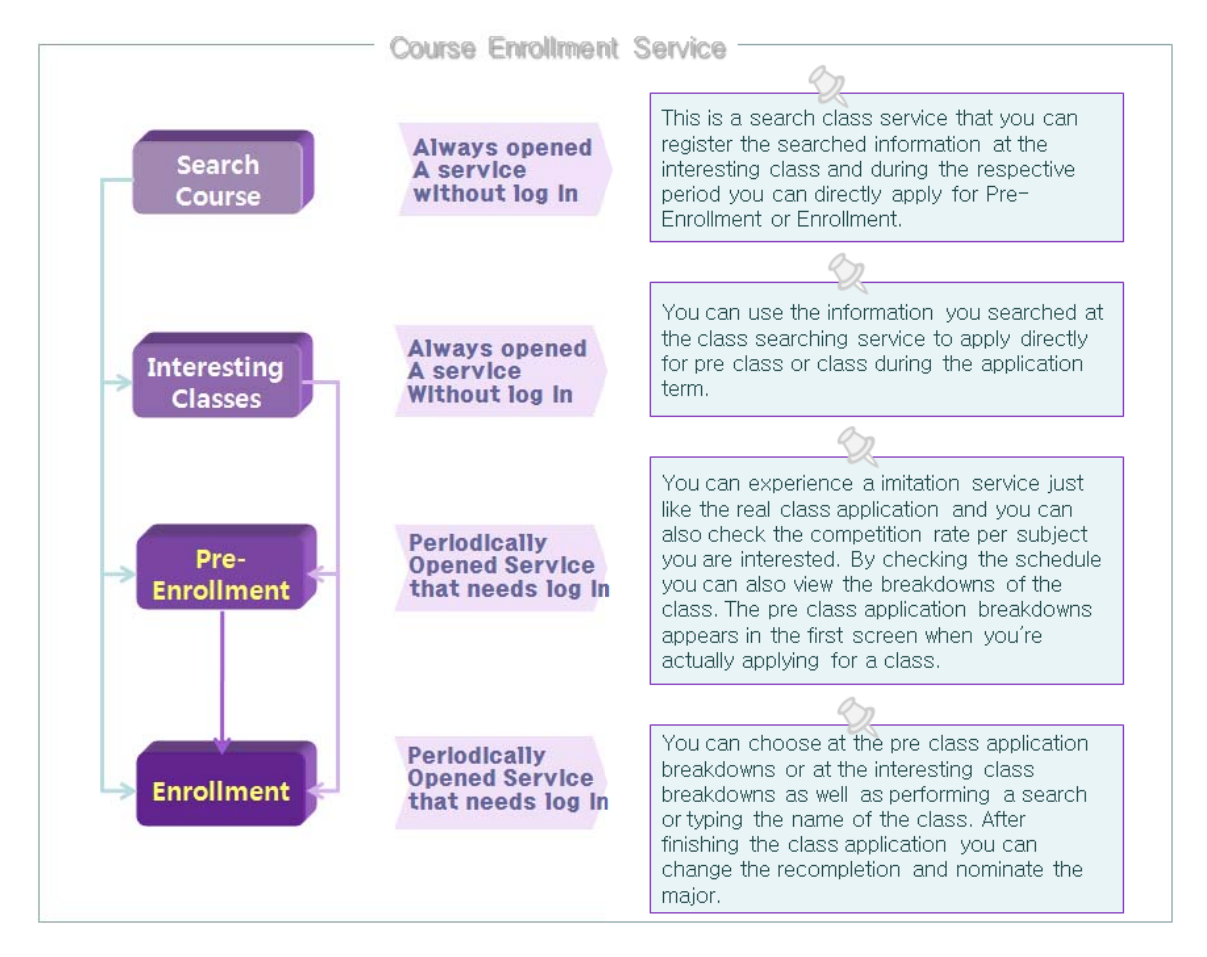

The course handbook and course registration have been integrated and provided in one system for students to set up their own semester plans in advance and in a systematic way by introducing the concepts of the schedules and carts and by adding the functions of interesting classes and Preliminary Course Registration to this system. This system enable you to enroll your courses in a convenient way.

- This system provides the same functions as the existing services for course handbook, so you can search available classes without login. The current students of Seoul National University can save classes, which they searched, after login, and they can simply and directly pre-enroll and enroll in courses in the course search for the relevant periods.

- The interesting classes are the list which you registered from the course search. You can exert the Preliminary Course Registration and Preliminary Course Registration of courses in a convenient way by simulating your schedule and by saving the pre-list of courses in which you want to enroll by selecting the classes that you wish to enroll.

- You can experience the trial course Preliminary Course Registration in the same conditions such as the restricted Preliminary Course Registration eligibility, the same course and the repeated course confirmation like the real course Preliminary Course Registration. This service is feasible in the designated period for pre-enrolling courses, and all contents are similar to the real course Preliminary Course Registration; however, there are not any limitation about the number of students enrolled, and this service is not the first come first serve basis. In addition, you can estimate the competition rates because you can check the numbers of students pre-enrolled in the detail which you registered.

- The course Preliminary Course Registration has been realized for the convenient and efficient course Preliminary Course Registration through the diverse functions such as enrolling in courses by selecting them from the details of Preliminary Course Registration and interesting classes, searching them with course titles and typing them directly, and you can not login at the course Preliminary Course Registration, but login in advance to check what you need to prepare for your course Preliminary Course Registration such as your Preliminary Course Registration details and interesting classes.

# 2. Connection to Course Preliminary Course Registration and Instruction

- Service URL : <u>http://sugang.snu.ac.kr</u>
- Connect to the course registration system page of the Course Registration System of Seoul National University (<u>http://sugang.snu.ac.kr</u>) or the portal site for undergraduates (my.snu.ac.kr) for course registration and course handbook.
- Instruction
  - Prohibition of multiple login
  - Not available to log in with several student ID numbers on one PC (Be careful that it is viable that all browsers recognize the user is one who login last.)
  - Not available to use several browsers with one student ID number on one PC.

The message of ["You are already using the course registration program"] will be shown to the user.

• Not available to log in several PCs with one student ID number, and the following message of ["Your session has been expired by other users"] will be shown to the user who previously log in in the situations in which several login happen.

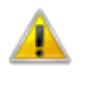

Your session has been expired by other users.

Your session will be terminated if your ID is simultaneously logged on another computer Please re log on

- Browser and Optimum Resolution
- Support various browsers such as Internet Explore(equal to or higher than V. 6) and Firefox(V. 3 equal to or higher than)
- Developed for equal to or higher than the resolution of (1024\*768) of the course registration page, and optimized for the Internet Explore (equal to or higher than V.7) and the resolution of (1024\*768).
- Allow the Pop-up
- When you set the Pop-up broker function in your browser, you are

required to add <u>http://sugang.snu.ac.kr</u> to allowed sites for using some functions.

- Tools Internet Options Privacy Pop-up Blocker Settings Add to Allowed Sites
  \* The way to set allowed sites may be different depending on browsers.
- Limited time to use the course registration menu
- You cannot click the buttons of the course handbook, the course registration menu or the course registration twice a second.
- Check the Unused Time
- You should be aware that the session will be disconnected automatically when you do not use this service for certain time after logging in the service pages. If it happens, you need to reconnect the course registration page.

### 3. Periodic Functions of the Course Registration and Page Composition

The course registration system is classified the functions for each period as the Preliminary Course Registration, registration and normal periods according to our academic calender.

| Menu<br>Classification | Function                                                            | Normal     | Period for<br>Preliminary<br>Course<br>Registration | Period for<br>Registration |
|------------------------|---------------------------------------------------------------------|------------|-----------------------------------------------------|----------------------------|
| Course                 | Simple Search                                                       | 0          | 0                                                   | 0                          |
| Search                 | Advanced Search                                                     | $\bigcirc$ | 0                                                   | ×                          |
|                        | Course Search -> Register as<br>Interesting Classes                 | 0          | 0                                                   | 0                          |
|                        | Course Search -><br>Pre-Registraion                                 | ×          | 0                                                   | ×                          |
|                        | Course Search -> Enroll<br>Courses                                  | ×          | ×                                                   | 0                          |
| Interesting            | Search Interesting Classes                                          | $\bigcirc$ | 0                                                   | 0                          |
| Classes                | Interesting Classes -> Course<br>Preliminary Course<br>Registration | ×          | 0                                                   | ×                          |
|                        | Interesting Classes-> Course<br>Registration                        | ×          | ×                                                   | 0                          |
| Pre-                   | Search the Preliminary Course<br>Registration                       | 0          | 0                                                   | 0                          |
| negistration           | Add the Preliminary Course<br>Registration                          | ×          | 0                                                   | ×                          |
| Pre-Registration       | Search the Preliminary Course<br>Registration Details               | 0          | 0                                                   | 0                          |
| Delais                 | Change the Preliminary<br>Course Registration Details               | ×          | 0                                                   | ×                          |
| Course<br>Registration | Search the Course<br>Registration                                   | 0          | 0                                                   | 0                          |
|                        | Add the Course Registration                                         | ×          | ×                                                   | 0                          |
| Course                 | Search the Course<br>Registration                                   | 0          | 0                                                   | 0                          |
| Details                | Change the Course<br>Registration                                   | ×          | ×                                                   | 0                          |

#### Periodic Functions

#### Course Registration Page Composition

| [Logo]<br>It appeals Seoul<br>National University's<br>Course Registration<br>System logo.<br>When you log in, it<br>displays your student<br>ID and name.                                                  | [Main Menu<br>The same<br>course<br>Schedules<br>limited<br>contents<br>schedule                                                   | ]<br>menu despit<br>registratio<br>, bu<br>the executiv<br>according th                                 | [Home<br>[Noti<br>on [FAQ]<br>ut [Q&A]<br>ve [GUID<br>ne<br>[KORE | )<br>ice]<br> <br>DELINE]<br>EAN]                                                           | Go back to H<br>Notice<br>Frequently H<br>Questions ar<br>Instruction<br>detail page<br>Homepage in                                                                                                    | Home<br>Asked Questions<br>nd Answers<br>to functions by<br>Korean |
|----------------------------------------------------------------------------------------------------|----------------------------------------------------------------------------------------------------|----------------------------------------------------------------------------------------------------|-------------------------------------------------------------------|---------------------------------------------------------------------------------------------|----------------------------------------------------------------------------------------------------|--------------------------------------------------------------------|
| SNU CRS Course Registration System<br>2014 1st Semester                                                                                                    | Course O<br>Catalog Class Tim<br>dent ID number<br>Isword                                                                          | e Course Search Co                                                                                      | CO14 1st Seme<br>tarting from 2012 Wir<br>when you click the C    | Co<br>Regis<br>ster Course I<br>nter Session, the<br>Course Registratio                     | Urse MBA<br>tration MBA<br>Registration<br>wail-list (estimated time, no.<br>on button.                                                                                                    | HOME NOTICE FAQ ORA                                                |
| Cotogorigo of Courses                                                                                                    | Bate                                                                                                    | Password                                                                                                | Time                                                              |                                                                                             | Qubiost                                                                                                    |                                                                    |
| Registration                                                                                                    | Date                                                                                                    | Day                                                                                                    | THE                                                               |                                                                                             | Subject                                                                                                    |                                                                    |
| Pre-registration of the 1st semester                                                                                                    | 2014-01-17                                                                                                    | FRI 09:                                                                                                 | 00 ~ 18:00                                                        |                                                                                             | All Students                                                                                                    |                                                                    |
|                                                                                                    | 2014-01-20                                                                                                    | MON 09:                                                                                                 | 00 ~ 18:00                                                        |                                                                                             | All Students                                                                                                    |                                                                    |
|                                                                                                    | 2014-01-21                                                                                                    | TUE 09:                                                                                                 | 00 ~ 18:00                                                        |                                                                                             | All Students                                                                                                    |                                                                    |
| Changing or adjusting course                                                                                                    | 2014-03-03                                                                                                    | MON 09:                                                                                                 | 00 ~ 18:00                                                        |                                                                                             | All Students                                                                                                    |                                                                    |
| registration of the 1st                                                                                                    | 2014-03-04                                                                                                    | TUE 09:                                                                                                 | 00 ~ 18:00                                                        |                                                                                             | All Students                                                                                                    |                                                                    |
|                                                                                                    | 2014-03-05                                                                                                    | WED 09:                                                                                                 | 00 ~ 18:00                                                        |                                                                                             | All Students                                                                                                    |                                                                    |
|                                                                                                    | 2014-03-06                                                                                                    | THU 09:                                                                                                 | 00 ~ 18:00                                                        |                                                                                             | All Students                                                                                                    |                                                                    |
|                                                                                                    | 2014-03-07                                                                                                    | FRI 09:                                                                                                 | 00 ~ 18:00                                                        |                                                                                             | All Students                                                                                                    |                                                                    |
| Course Degistration Cuide                                                                                                    |                                                                                                    |                                                                                                    |                                                                   | No                                                                                          | tico                                                                                                    |                                                                    |
| Notice) The English course search/con<br>- Please ensure to check the course n<br>access to the system anytime you wish<br>- You might experience some inconven<br>but we will make our utmost efforts to g | urse registration system is o<br>egistration period and to be<br>n.<br>itences with our new Englis<br>radeally improve the quality | urrently available.<br>lamiliar with the system in ad<br>h course registration site, wh<br>of the site. | vance. You can logi<br>ich is currently avai                      |                                                                                             | Change of Course Registration<br>Jusy time of the Registration.<br>Jusy time of the Registration.<br>Jusy time of the Registration.<br>Jusy time of the Registration.<br>Jusy time of the Registration.<br>Jusy time of the Registration.<br>Jusy time of the Registration. | n                                                                  |
| For security, your connection will be closed by n                                                                                                    | ot in use for 10 minutes, COI                                                                                                    | YRIGHT (C) 2810 <b>SEOUL NATIONAL UNIT</b>                                                              | YERSITY, ALL RIGHTS RESER                                         | Q<br>Q<br>Q<br>Q<br>Q<br>Q<br>Q<br>Q<br>Q<br>Q<br>Q<br>Q<br>Q<br>Q<br>Q<br>Q<br>Q<br>Q<br>Q | Functions not usable during<br>Glossary - General Education<br>Loss of Password/Change<br>How often is the number of<br>is there some specific funct                                                                                                    | th<br>of Pas<br>stu<br>Io<br>E-mail Unauthorized Refuse Collecti   |

[Search Student ID/Password] When you lost your student ID and password [Course Registration Periods Notice] Year and semester for class (Example: course registration for the 1st semester in 2014)

Announced course registration schedule[Course Registration Guide]Announced final course registration notice.The previous notice will be shown if thereis not new course registration notice.[Notice]Notice[FAQ]Frequently Asked Questions

#### 4. Functions and How to Use

#### 4.1 Login

You need to enter your student ID number including "-", and your password for the course registration which you set.

If you forget your student ID number and password, you can find them from 'Search Student ID/Password', or change them at ['Portal(my.snu.ac.kr)-Academic Affairs-My Info-Student Info-Modify Personal Info-Course Registration Password Change].

However, freshmen's passwords are inputted as their last 7 digits of their certificate of registration numbers at the initial stage, so they can change their initial password in 'User Information for Course Registration' after login.

| Login                                                       | ID S<br>Password P                          | tudent ID number<br>assword<br>SEARCH STUDER | LOGIN > |
|-------------------------------------------------------------|---------------------------------------------|----------------------------------------------|---------|
| Categories o<br>Registra                                    | f Course<br>ttion                           | Date                                         | Day     |
| Pre-registration of t                                       | ne 1st semester                             | 2014-01-17                                   | FRI     |
|                                                             |                                             | 2014-01-20                                   | MON     |
|                                                             |                                             | 2014-01-21                                   | TUE     |
| Course registration of<br>for the students with a<br>the ID | i the 1st semester<br>an odd number of<br>) | 2014-01-23                                   | THU     |
| Course registration of<br>for the students with<br>of the   | i the 1st semester<br>an even number<br>ID  | 2014-01-24                                   | FRI     |
| Course registration of                                      | the 1st semester                            | 2014 01 27                                   | MON     |
|                                                             |                                             | 2014-01-28                                   | TUE     |

#### 4.2 Find the Student ID Number and Password

You can check your student ID number for login by clicking the button of 'Search Student ID' after enter your name and certificate of registration number.

If you forget your changed password for course registration, you can find them

by receiving them through the mySNU mail. If you type your name, birth and student ID, and click the button of

'Send mySNU mail', your password will be send to your university mail (My Portal <u>id@snu.ac.kr</u>).

| SNU CRS cours<br>2014 1st Semester     | Registration System                                       | Course<br>Catalog                           | Class Time                         | Q<br>Course Search        | ★<br>Classes of Interest     | Course<br>Registration        | МВА                           | HOME ' NOTICE          | FAQ 08A          |
|----------------------------------------|-----------------------------------------------------------|---------------------------------------------|------------------------------------|---------------------------|------------------------------|-------------------------------|-------------------------------|------------------------|------------------|
| Search Stu                             | dent ID / Password                                        | ł                                           |                                    |                           |                              |                               |                               |                        |                  |
| "Find Password<br>Freshmen's initial p | d" service may be una<br>assword is their last 7-digit of | available when s<br>f resident registration | server is busy<br>number, Please c | ontact the Division o     | f Academic Affairs regar     | ding password reset for cours | e registration, T <b>el</b> , | 880-5042               |                  |
|                                        | Se                                                        | earch Student ID                            |                                    |                           |                              | Searc                         | h Password                    |                        |                  |
| Name                                   |                                                           |                                             |                                    |                           | Name                         |                               |                               |                        |                  |
| Birth                                  |                                                           | ex) 19880101                                |                                    |                           | Birth                        |                               | ex) 19880101                  |                        |                  |
| Program                                | All                                                       | ~                                           |                                    |                           | Student ID                   |                               |                               |                        |                  |
|                                        |                                                           | Search                                      |                                    |                           |                              | Send                          | I mySNU mail                  |                        |                  |
| For security, your cor                 | nection will be closed                                    | by not in use for 10 r                      | minutes, COPYRIGH                  | IT (C) 2010 SEOUL NATIONA | UNIVERSITY. ALL RIGHTS RESER | VED                           | Privacy Policy                | E-mail Unauthorized Re | efuse Collection |

# 4.3 User Information for Course Registration (Change Course Registration Password)

'User Information for Course Registration' enable you to check your courses, major, registration counts, maximum credits, maximum credits for change, repeated class details and other relevant information when a user's personal data for course registration is created.

One thing to remember is that you may find the message of "You are unable to enroll for courses" when you are not included in the students for course registration yet because the students for course registration is created when the registration for courses is completed. Even this case, you do not have any problems to search classes, and register classes in the interesting classes.

In addition, the name of 'Course Registration Schedule' may be different from the main title schedule on top of the page even though the page has your personal information, but even in this case, you have no problems to use the functions of the course search and the interesting classes.

Finally, even though the creation of users' information for course registration may be late, it is done before the period for Preliminary Course Registration; therefore, you can check your maximum credits for change, grades of previous semesters, and repeated class details in the period of Preliminary Course Registration. When you change your password for course registration (login password), you simply use the Change Password part at bottom. You also can change it at [Portal(<u>http://my.snu.ac.kr</u> - Administration - User Information). However, you cannot find your current password through the two methods mentioned above, you must use the way which you receive your password through your university mail by using 'Find Student ID/Password' before login. If you do not have an ID for our portal services, or you forget your password for our portal services, you can initialize your password to the last 7 digits of your certificate of registration number by requesting to the registrar's office.

| 2013-2013 Name Hong Gildo                                    | ng Col                       | urse 🕓                          | Q                           |                                                | Course             | MBA                     |                    | E FAQ     |
|--------------------------------------------------------------|------------------------------|---------------------------------|-----------------------------|------------------------------------------------|--------------------|-------------------------|--------------------|-----------|
| er Information Logout                                        | Cat                          | alog class time                 | Course search               | classes of interest                            | negistratie        |                         | <b>Ø</b> GUIDELINE | + KOR     |
| User's Personal Inform                                       | nation for Cou               | rse Registration                |                             |                                                |                    |                         |                    |           |
| User's Personal Information                                  |                              |                                 |                             |                                                |                    |                         |                    |           |
| College                                                      | College of Engineering       | 1                               |                             | Department                                     | Departm            | ent of Architectural Er | ngineering         |           |
| Student ID 2                                                 | 2013-2013                    |                                 |                             | Name                                           | Hong Gil           | dong                    |                    |           |
| Program B                                                    | Bachelor                     |                                 |                             | Academic Year                                  | 2                  |                         |                    |           |
| Year of Entrance 2                                           | 2013                         |                                 |                             | No, of Registered<br>Semesters                 | 2                  |                         |                    |           |
| Major A                                                      | Architecture Major, De       | partment of Architecture        | •                           | Second Major                                   |                    |                         |                    |           |
| Double Majors                                                |                              |                                 |                             | Interdisciplinary Pro                          | grams              |                         |                    |           |
| Joined Minor                                                 |                              |                                 |                             | Interdisciplinary Pro<br>for Teaching Certific | grams<br>ation     |                         |                    |           |
| Student-design major                                         | ı                            |                                 |                             | Course Registration<br>Schedule                |                    |                         |                    |           |
| Maximum Credits 1                                            | 18                           |                                 |                             | Maximum Credits for change                     | 6                  |                         |                    |           |
| Grades of previous 2 semesters                               |                              |                                 |                             |                                                |                    |                         |                    |           |
| Grades of previous 2 semes                                   | sters                        | Year                            | Semester                    | Cred                                           | dits               | Sum of GPA              | Avera              | ge GPA    |
| Previous semester                                            |                              | 2013                            | 2nd Semester                | 18                                             | 3                  | 57.3                    | 3.18               |           |
| Previous two semesters                                       |                              | 2013                            | 1st Semester                | 17                                             | 7                  | 57.3                    | 3                  | .18       |
| The personal info, listed here may be st<br>Repeated Classes | nown incorrectly until the p | oreliminary course registration | n period and does not effec | tusing the system at present                   | े.                 |                         |                    |           |
| Course Number                                                |                              | Course                          | Name                        |                                                | No. of Semesters f | to re-take classes      | Semester with repe | ated cour |
|                                                              |                              |                                 | No repeated (               | classes were found                             |                    |                         |                    |           |
| Change Password                                              |                              |                                 |                             |                                                |                    |                         |                    |           |
| Current<br>Password                                          |                              |                                 |                             |                                                |                    |                         |                    |           |
| New Password                                                 |                              | * Password can have a           | Iphabets, numbers, or :     | special codes of 5 to 20 cf                    | haracters.         |                         |                    |           |
| Confirm your<br>new Password                                 |                              |                                 |                             |                                                |                    |                         |                    |           |
|                                                              |                              |                                 |                             |                                                |                    |                         | C                  | hange Pas |
|                                                              |                              |                                 |                             |                                                |                    |                         |                    |           |
|                                                              |                              |                                 |                             |                                                |                    |                         | T.                 |           |

#### 4.4 Standard of Class Period

You can check the standard of the class periods and the class times by period of Seoul National University. Seoul National University has two types of class times, 50 minutes and 75 minutes.

| SNU CRS Course Registration System<br>2014 1st Semester | Course O Q<br>Catalog Class Time Course Search | Course<br>Classes of Interest      | MBA HOME · NOTICE · FAQ · Q&A    |
|---------------------------------------------------------|------------------------------------------------|------------------------------------|----------------------------------|
| Class Time                                              |                                                |                                    |                                  |
| Class                                                   | 50-minute class(Start on the hour)             | 75-minute class(Start on the hour) | 75-minute class(Start half past) |
| 0교시                                                     | 08:00~08:50                                    |                                    |                                  |
| 1교시                                                     | 09:00~09:50                                    |                                    | 09:30~10:45                      |
| 2교시                                                     | 10:00~10:50                                    |                                    |                                  |
| 3교시                                                     | 11:00~11:50                                    | 11:00~12:15                        |                                  |
| 4교시                                                     | 12:00~12:50                                    |                                    | 12:30~13:45                      |
| 5교시                                                     | 13:00~13:50                                    |                                    |                                  |
| 6교시                                                     | 14:00~14:50                                    | 14:00~15:15                        |                                  |
| 7교시                                                     | 15:00~15:50                                    |                                    | 15:30~16:45                      |
| 8교시                                                     | 16:00~16:50                                    |                                    |                                  |
| 9교시                                                     | 17:00~17:50                                    |                                    |                                  |
| 10교시                                                    | 18:00~18:50                                    |                                    |                                  |
| 11교시                                                    | 19:00~19:50                                    |                                    |                                  |
| 12교시                                                    | 20:00~20:50                                    |                                    |                                  |
| 13교시                                                    | 21:00~21:50                                    |                                    |                                  |

For security, your connection will be closed by not in use for 10 minutes. COPYRIGHT (C) 2010 SEOUL NATIONAL UNIVERSITY. ALL RIGHTS RESERVED

Privacy Policy E-mail Unauthorized Refuse Collection

#### 4.5 Course Search

The course search provides the same course search service as one of the existing course handbook, and the course handbook enables you to search classes, and directly save the searched results in the Preliminary Course Registration, the interesting classes and the course registration.

The course search is divided into the simple search and the advanced search. When you move on the course search page, the default page is for the simple search.

You can register the classes searched from the course search in the interesting classes by clicking the Interesting Classes button, in the Preliminary Course Registration details by clicking the Preliminary Course Registration button during the period of the Preliminary Course Registration and course registration, or directly enroll courses by clicking the Course Registration button.

| St Semester<br>Course Search<br>Year 2 |            | · · | Latalog                      | 3   | Class Time Course Se | earch (        | Classes of Interes |           | Regis            | tration    |          |                          | O GUIDI             | ELINE 🔸 KO    | DEA  |
|----------------------------------------|------------|-----|------------------------------|-----|----------------------|----------------|--------------------|-----------|------------------|------------|----------|--------------------------|---------------------|---------------|------|
| Course Search<br>Year 2                |            |     |                              |     |                      |                |                    |           |                  |            |          |                          |                     |               |      |
| Year 2                                 |            |     |                              |     |                      |                |                    |           |                  |            |          |                          |                     |               |      |
|                                        | 014        |     | Semester                     | 1st | Semester Aca         | demic year     | All                | < All     |                  | ~          |          |                          |                     |               |      |
| Course Number                          |            |     | Course Title<br>(Eng or Kor) |     | General              | Education      | All                | ~         | All              |            | E        | ~                        |                     | Clear         |      |
| Department /                           | All        |     |                              | All |                      |                |                    | ~         | Pro              | aram All   |          | ~                        | Ad                  | vanced Search |      |
| Course ,                               |            |     |                              |     |                      |                |                    |           |                  |            |          |                          |                     | SEARCH        |      |
|                                        |            |     |                              |     |                      |                |                    |           |                  |            |          |                          |                     |               |      |
| Classi- Departmer<br>fication          | nt Program | Yr. | No. M                        | lo. | (Subtitle)           | -Lec.<br>-Lab. | Class Time         | Туре      | (#:Yeon<br>geon) | Instructor | Syllabus | (enrollment<br>students) | regist.<br>students | Remai         | k    |
|                                        |            |     |                              |     |                      |                |                    |           |                  |            |          |                          |                     |               |      |
|                                        |            |     |                              |     |                      |                |                    |           |                  |            |          |                          |                     |               |      |
|                                        |            |     |                              |     | 1                    |                |                    |           |                  |            |          |                          |                     |               |      |
| le courses are being regis             | tered,     |     |                              | 36  | Cour                 | se Registr     | nation C           | ourse Pre | -Registratio     | in         |          | Save as cl               | asses of            | interest Save | e in |
|                                        |            |     |                              |     |                      |                |                    |           |                  |            |          |                          |                     |               |      |

#### ■ Simple Search

The simple search enables you to search classes in the recent year and/or semester with the available classes, the general education classification, class numbers (lecture numbers) and titles in a fast way. Furthermore, if you click the Clear button, all searching conditions are initialized to assist you to have a new search.

#### Course Search

Course Search

|   | Year                     | 2014 | Semester                     | 1st Semester | Academic year     | All | All          | ~             | Clear           |
|---|--------------------------|------|------------------------------|--------------|-------------------|-----|--------------|---------------|-----------------|
| С | ourse Number             |      | Course Title<br>(Eng or Kor) |              | General Education | All | All          | V             | Advanced Search |
|   | Department               | All  |                              | ✓ All        |                   |     | $\checkmark$ | Program All 🔽 | SEARCH          |
|   | Course<br>classification | All  |                              |              |                   |     |              |               |                 |

#### ■ Advanced Search

You can have the advanced search when you click 'Advanced Search' button in the simple search page. However, you cannot use the advanced search in some circumstances such as the busiest time for course registration.

You can search various classes which you want with various conditions such as a credit, the location of building for course, the maximum numbers of students to enroll, the professor's name and the numbers of students enrolled including the conditions for the simple search. What's more, you can check the building for course and class periods linked to the Campus Map and the selected times.

| Year                     | 2014 | Semester                     | 1st Semester | <ul> <li>Academic year</li> </ul>   | All | ✓ All | ~                             |                       |              |
|--------------------------|------|------------------------------|--------------|-------------------------------------|-----|-------|-------------------------------|-----------------------|--------------|
| Course Number            |      | Course Title<br>(Eng or Kor) |              | General Education                   | All | ~     | All                           | V                     |              |
| Department               | All  | ~                            | All          |                                     |     | ~     | Program                       | All                   | Clear        |
| Course<br>classification | All  | Credits                      | ~            | Location<br>(Bld-Room)              | All | ~     |                               | Campus                | Quick Search |
| Name Of Instructor       |      | Quota                        | ~            | Number of<br>registered<br>students |     | ~     | Class Time                    | Map<br>Select<br>time | SEARCH       |
| Lecture constituent      | All  | English Lecture              |              | Grading Type                        | All | ~     | Quota has not<br>been reached |                       |              |

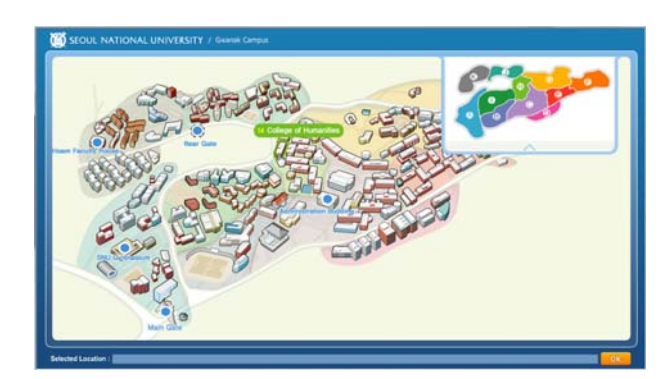

|                    |        |         |           |          | Select Cla | er Child |
|--------------------|--------|---------|-----------|----------|------------|----------|
| Time               | Monday | Teesday | Wednesday | Thursday | Filder     | Saberdas |
| 01010-010          |        |         |           |          |            |          |
| 01830-9300         |        |         |           |          |            |          |
| 1(3-0) - 9.85      |        |         |           |          |            |          |
| 108.05 - 101.005   |        |         |           |          |            |          |
| 011010-12.30       |        |         |           |          |            |          |
| 2010 IN - 11:000   |        |         |           |          |            |          |
| 811108-11-00       |        |         |           |          |            |          |
| NTER - 12160       |        |         |           |          |            |          |
| 4(12/0) - 12:80    |        |         |           |          |            |          |
| 412.01 - 10.00     |        |         |           |          |            |          |
| 9(13)00 - 13:00    |        |         |           |          |            |          |
| 9(1) = - 14:000    |        |         |           |          |            |          |
| 611810 - 1410      |        |         |           |          |            |          |
| G14 III - 15-000   |        |         |           |          |            |          |
| RT0-00 - 15-80     |        |         |           |          |            |          |
| 1115-00 - 16-000   |        |         |           |          |            |          |
| 8110-102 - 16-202  |        |         |           |          |            |          |
| 6(18/38 - 17/88    |        |         |           |          |            |          |
| 9(17:00 - 17:00    |        |         |           |          |            |          |
| N17.0 - 1000       |        |         |           |          |            |          |
| 10110-00-10-00     |        |         |           |          |            |          |
| 100.08.00 - 191000 |        |         |           |          |            |          |
| 11(19/00 - 19/00   |        |         |           |          |            |          |
| 11(10:00 - 20:00)  |        |         |           |          |            |          |
| (2120-08 - 20190)  |        |         |           |          |            |          |
| 12(20 10 - 27/80)  |        |         |           |          |            |          |

#### Search Course Details

When you click the course title searched from the advanced search or the simple search, you can check more detailed information about the course details, the syllabus, the registration restriction, the group II courses, and the alternative courses.

| Course D                     | etails                            |            |                            |                                                               |                                                          |               |                                            |
|------------------------------|-----------------------------------|------------|----------------------------|---------------------------------------------------------------|----------------------------------------------------------|---------------|--------------------------------------------|
|                              | Co                                | ourse : (  | )31.001 College            | Writing: Proc                                                 | ess & Str                                                | ucture        |                                            |
| Course Details               | yllabus(Et                        | IG) Syllal | bus(KOR) Course F          | Restriction Group II                                          | Courses                                                  | Alternative   |                                            |
| Course Numbe                 | r                                 | Le         | cture Number               | Subtitle Nu                                                   | ımber                                                    |               | Subtitle                                   |
| 031.001                      |                                   |            | 002                        |                                                               |                                                          |               |                                            |
| Course<br>Curriculum         | Underg                            | raduate    | Course<br>classification   | Subject for<br>Liberal<br>Education                           | Department                                               |               | Dept of Korean<br>Language &<br>Literature |
| Categories of<br>Courses     |                                   |            | General<br>Education       | Academic<br>Foundations -<br>Critical Thinking<br>and Writing | Academic Year                                            |               | 1                                          |
| Credits                      | 3                                 |            | Lecture Hours              | 3                                                             | Laboratory                                               | Hours         | 0                                          |
| Instructor                   | Instructor<br>Lecture Type Theory |            | Quota                      | 25                                                            | Tuition Fee per<br>credit of<br>Summer/Winter<br>session |               | 0                                          |
| Lecture Type                 |                                   |            | Language of<br>Instruction | Korean                                                        | Grading Ty                                               | pe            | A~F                                        |
| Grade-on-a-<br>curve Classes | YES                               |            | Restricted<br>Course       | NO                                                            | Restricted<br>for Foreigne                               | Course<br>ers | NO                                         |
|                              |                                   |            |                            |                                                               | Repeating                                                |               |                                            |

#### ■ Save as the Interesting Classes

You can add the classes of the semester in the year which you searched to the interesting classes in advance after login by simply clicking the

**Interesting Classes** button. However, the information in the interesting classes just save course titles and course numbers, so they may have different results from when you searched them if buildings for courses and class times are changed later.

Each student can save classes by course or by class without any limitations in the interesting classes, the numbers to register will be limited certain numbers by student and by semester.

#### ■ Pre-emrollment and Enroolment

You can directly pre-enroll or enroll in the classes of the semester in the year which you searched by clicking the Preliminary Course Registration or Registration buttons during the real periods of Preliminary Course Registration or registration.

#### 4.6 Interesting Classes

The interesting classes is the menu to manage the details which you saved in the interesting classes at [Course Handbook-Course Search]. You can directly enroll in classes in the interesting classes page during the period of Preliminary Course Registration and registration, can enroll in classes through the tap of 'Enroll in the Interesting Classes' in the pages of Preliminary Course Registration or registration in an easy and fast way.

|      | Classes                             | of interest                                            |            |               |             |                                  |                      |                      |                 |                              | Total C           | iredits :                        | 18 Credits                    | / Total Classes : | 6 Classes |
|------|-------------------------------------|--------------------------------------------------------|------------|---------------|-------------|----------------------------------|----------------------|----------------------|-----------------|------------------------------|-------------------|----------------------------------|-------------------------------|-------------------|-----------|
|      | Course<br>Classi-<br>fication       | Department                                             | Ac.<br>Yr. | Course<br>No. | Lec.<br>No. | Course Title<br>(Subtitle)       | Cred<br>-Lec<br>-Lab | Class Time           | Lecture<br>Type | Location<br>(#:Yeon<br>geon) | Instructor        | Quota<br>(enrollmen<br>students) | No. of<br>regist.<br>students | Remark            |           |
| _    | Subject                             | School of<br>Biological                                | 1          | 024.020       | 001         | Biology                          | 2.2.0                | Mon. (14:00~15:15)   | Theory          | 043-1-201                    | Kim,              | 100 (00)                         | 20                            |                   |           |
|      | Education                           | Sciences                                               |            | 034.029       | 001         | BIOLOGY                          | 3-3-0                | Wed. (14:00~15:15)   | Theory          | 043-1-201                    | SangGu            | 120 (36)                         | 36                            |                   |           |
|      | Subject<br>for Liberal<br>Education | School of<br>Biological<br>Sciences                    | 1          | 034.033       | 003         | Biology Lab.                     | 1-0-2                | Thur. (13:00~14:50)  | Theory          |                              | Chung, Chin<br>Ha | 100 (30)                         | 30                            |                   |           |
|      | Subject<br>for Liberal<br>Education | Dept. of Aesthetics                                    | 1          | 042.027       | 001         | Art and History                  | 3-3-0                | Fri. (10:00~12:50)   | Theory          | 043-1-302                    | Lim, Hyeeun       | 60 (30)                          | 30                            |                   |           |
|      | Requisite                           | Department of<br>Architectural<br>Engineering          | 2          | 4012 201      | 002         | Architectural Decisto Studio 2-1 | 5-0-10               | Tue. (14:00~18:50)   | Practice        | 039-5212                     | Peter             | 10 (10)                          | 10                            | ۹                 |           |
|      | for Major                           | (Architecture<br>Major, Department<br>of Architecture) | -          | TOTELEST      | 0.02        |                                  | 0010                 | Fri. (14:00~18:50)   | Practice        | 039-5212                     | Ferretto          | 10 (10)                          | 10                            | Ŭ                 |           |
|      |                                     | Department of<br>Architectural                         |            |               |             |                                  |                      | Tue. (09:00~09:50)   | Theory          | 039-436                      |                   |                                  |                               |                   |           |
|      | Requisite<br>Subject                | Engineering<br>(Architecture                           | 2          | 4012.203      | 001         | Design Computing                 | 3-1-4                | Tue.(10:00~11:50)    | Practice        | 039-436                      |                   | 40 (40)                          | 39                            |                   |           |
|      | for Major                           | Major, Department<br>of Architecture)                  |            |               |             |                                  |                      | Thur. (10:00~11:50)  | Practice        | 039-436                      |                   |                                  |                               |                   |           |
|      | Requisite                           | Department of<br>Architectural<br>Engineering          | 2          | 4012 204      | 001         | History of Architecture 1        | 2-2-0                | Mon. (09: 30~10: 45) | Theory          | 039-B117                     | Jeon, Bong        | 50 (50)                          | 50                            |                   |           |
|      | for Major                           | (Architecture<br>Major, Department<br>of Architecture) | 2          | 4012.204      | 001         | HISTOLY OF ACTILLECTORE 1        | 5-5-0                | Wed. (09: 30~10: 45) | Theory          | 039-B117                     | Hee               | 30 (30)                          | 50                            |                   |           |
| ⊧ Wi | nile courses a                      | are being registered,                                  |            | -             |             | 1 <sub>6</sub> Course            | Registr              | ation Cours          | se Pre-R        | egistration                  |                   | Counselli                        | ng Delete                     | Save in Excel     | Timetable |

#### ■ View the Interesting Classes Schedule

When you choose the combination of the classes which you want in the interesting classes menu, and click the Schedule View button, you can look at the schedule. You also can print the interesting classes schedule by clicking the Schedule Print button.

| NU<br>14 1st   | CRS<br>Semes                 | Course Registration Syst                         | tem          | (          | Cou<br>Cata           | rse<br>log  | Class Time Cours                              | <b>Q</b><br>e Search | . (                     | tlasses of Interest                |               | Cour<br>Registra           | se<br>ation      | MBA                              | HOM                             | UIDELINE          | AQ Q&A    |
|----------------|------------------------------|--------------------------------------------------|--------------|------------|-----------------------|-------------|-----------------------------------------------|----------------------|-------------------------|------------------------------------|---------------|----------------------------|------------------|----------------------------------|---------------------------------|-------------------|-----------|
|                | asses                        | of interest                                      |              |            |                       |             |                                               |                      |                         |                                    |               |                            | Total            | Credits :                        | 18 Credits                      | / Total Classes : | 6 Classe  |
| C<br>C<br>fi   | ourse<br>lassi-<br>cation    | Department                                       |              | Ac.<br>Yr. | Course<br>No.         | Lec.<br>No. | Course Title<br>(Subtitle)                    |                      | Cred.<br>-Lec.<br>-Lab. | Class Time                         | Lectu<br>Type | re<br>(#:Yeon<br>geon)     | Instructor       | Quota<br>(enrollmen<br>students) | No. of<br>t regist.<br>students | Remark            |           |
| S<br>for<br>Ed | ubject<br>Liberal<br>ucation | School of Biologi<br>Sciences                    | cal          | 1          | 034.029               | 001         | Biology                                       |                      | 3-3-0                   | Mon. (14:00~15:<br>Wed. (14:00~15: | 15) Theor     | y 043-1-201<br>y 043-1-201 | Kim,<br>SangGu   | 120 (36)                         | 36                              |                   |           |
| S<br>For<br>Ed | ubject<br>Liberal<br>ucation | School of Biologi<br>Sciences                    | cal          | 1          | 034.033               | 003         | Biology Lab.                                  |                      | 1-0-2                   | Thur. (13:00~14:                   | 50) Theo      | у                          | Chung, Chi<br>Ha | n 100 (30)                       | 30                              |                   |           |
| S<br>For<br>Ed | ubject<br>Liberal<br>ucation | Dept. of Aesthetic                               | s            | i          | 042.027               | 001         | Art and History                               |                      | 3-3-0                   | Fri. (10:00~12:5                   | 0) Theor      | y 043-1-302                | Lim, Hyeeu       | n 60 (30)                        | 30                              |                   |           |
| While (        | courses a<br>ut windov       | are being registered,<br>w for numbers will be n | ot available | 2          |                       | 1           | 4 C                                           | ourse F              | Registr                 | nation Co                          | urse Pre-     | Registration               |                  | Counselli                        | ng Delete                       | Save in Excel     | Timetable |
|                |                              |                                                  |              | М          | onday                 |             | Tuesday                                       |                      | Wedr                    | nesday                             | 1             | Thursday                   |                  | Frida                            | y                               | Saturd            | ay        |
|                | 0(08:1                       | 00 ~ 08:30)                                      |              |            |                       |             |                                               |                      |                         |                                    |               |                            |                  |                                  |                                 |                   |           |
|                | 0(08:                        | 30 ~ 09:00)                                      |              |            |                       |             |                                               |                      |                         |                                    |               |                            |                  |                                  |                                 |                   |           |
|                | 1(09:1                       | 00 ~ 09:30)                                      |              |            |                       |             | Design Computing (039-436)                    | )                    |                         |                                    |               |                            |                  |                                  |                                 |                   |           |
|                | 1(09:3                       | 30 ~ 10:00)                                      | History      | of Arc     | chitecture 1<br>B117) | 1 (039-     | Design Computing (039-436)                    | ) History            | y of Arcl<br>B          | hitecture 1 (039-<br>117)          |               |                            |                  |                                  |                                 |                   |           |
|                | 2(10:)                       | 00 ~ 10:30)                                      | History      | of Arc     | chitecture 1<br>B117) | 1 (039-     | Design Computing (039-436)                    | ) History            | y of Arci<br>B          | hitecture 1 (039-<br>117)          | Design C      | omputing (03               | 19-436) Art      | and History                      | (043-1-302)                     |                   |           |
|                | 2(10:                        | 30 ~ 11:00)                                      | History      | of Arc     | chitecture 1<br>B117) | 1 (039-     | Design Computing (039-436)                    | History              | y of Arcl<br>B          | hitecture 1 (039-<br>117)          | Design C      | omputing (03               | 19-436) Art      | and History                      | (043-1-302)                     |                   |           |
|                | 3(11:)                       | 00 ~ 11:30)                                      |              |            |                       |             | Design Computing (039-436)                    | )                    |                         |                                    | Design C      | omputing (03               | 9-436) Art       | and History                      | (043-1-302)                     |                   |           |
|                | 3(11:                        | 30 ~ 12:00)                                      |              |            |                       |             | Design Computing (039-436                     | )                    |                         |                                    | Design C      | omputing (03               | 9-436) Art       | and History                      | (043-1-302)                     |                   |           |
|                | 4(12:1                       | 00 ~ 12:30)                                      |              |            |                       |             |                                               |                      |                         |                                    |               |                            | Art              | and History                      | (043-1-302)                     |                   |           |
|                | 4(12)                        | 30 ~ 13:00)                                      |              |            |                       |             |                                               |                      |                         |                                    |               |                            | Art              | and History                      | (043-1-302)                     |                   |           |
|                | 5(13)                        | 00 ~ 13:30)                                      |              |            |                       |             |                                               |                      |                         |                                    | В             | iology Lab.                |                  |                                  |                                 |                   |           |
|                | 5(13:                        | 30 ~ 14:00)                                      |              |            |                       |             |                                               |                      |                         |                                    | В             | iology Lab.                |                  |                                  |                                 |                   |           |
|                | 6(14:1                       | 00 ~ 14:30)                                      | Bio          | ology      | (043-1-201            | 1)          | Architectural Design Studio<br>2-1 (039-5212) | В                    | Biology (               | (043-1-201)                        | В             | iology Lab.                | Arc              | hitectural De<br>2-1 (039-       | sign Studio<br>5212)            |                   |           |
|                | 6(14:                        | 30 ~ 15:00)                                      | Bio          | ology      | (043-1-201            | 1)          | Architectural Design Studio<br>2-1 (039-5212) | В                    | Biology (               | (043-1-201)                        | В             | lology Lab.                | Arc              | hitectural De<br>2-1 (039-       | sign Studio<br>5212)            |                   |           |

#### 4.7 Preliminary Course Registration

The Preliminary Course Registration provides the useful function to prepare for the real course registration during the period of Preliminary Course Registration in accordance with the academic schedules. You can see the page even though it is not the period for Preliminary Course Registration, but the message that you cannot pre-enroll in courses at the moment comes up when you click the Preliminary Course Registration button.

You can simulate the Preliminary Course Registration in the same way as the course registration, but there are no limitations about numbers of students to enroll by class; as a result it is not the first come first serve basis like the real course registration. It means that it helps you to set up your lecture plan whenever you want during the period of Preliminary Course Registration, and to estimate the competition rates of the classes which you pre-enrolled through the numbers of students pre-enrolled.

The Preliminary Course Registration details are not automatically transferred for course registration, but they are for check the limitations of the real course registration such as the duplication of your schedules, same classes, limited classes, and controlled classes in advance. Thus, it assists you to enroll in courses in a fast and convenient way.

Consequently, if you do not have any special reasons not to use the Preliminary Course Registration, it would be helpful for you to use it with various reasons.

#### ■ How to Pre-enroll

The Preliminary Course Registration has 3 windows of [Interesting Classes], [Search Courses] and [Enter Course No.]. When you choose each class which you want and click the Preliminary Course Registration button, you can go to the Preliminary Course Registration details page.

In addition, the ways to use the Preliminary Course Registration from other pages explained before are [Course Handbook-> Course Search] and [Course Handbook -> Interesting Classes].

| tro | m classe                     | s of interest by                                | searci              | ning cours    | e by    | inputting course           |                |                    |                    |                     |                     |                        |               |                             |               |                             |          |
|-----|------------------------------|-------------------------------------------------|---------------------|---------------|---------|----------------------------|----------------|--------------------|--------------------|---------------------|---------------------|------------------------|---------------|-----------------------------|---------------|-----------------------------|----------|
|     | Course<br>Classi-            | Department                                      | Ac.                 | Course        | Lec.    | Course Title               | Cred.<br>-Lec. | Class Time         | Lecture            | Location<br>(#:Yeon | Instructor          | Quota<br>(enroliment   | No<br>re<br>S | . of Pr<br>gister<br>tudent | e-<br>ed<br>s | Remark                      |          |
|     | fication                     |                                                 |                     | no.           | NO.     | (Subunity                  | -Lab.          |                    | Type               | geon)               |                     | students)              | Odd           | Even                        | All           |                             |          |
|     | Subject                      | Dept. of English                                |                     |               |         |                            |                | Mon. (12:30~1345)  | Theory             | 003-116             | Christopher         |                        |               |                             |               |                             |          |
|     | Education                    | Language s<br>Literature                        | '                   | 032.019       | 003     | College English 2 Speaking | 2-3-0          | Wed. (12:30~1345)  | Theory             | 003-116             | Hemann              | 20 (6)                 | 3             | 3                           | Б             | ۲                           |          |
| _   | Subject                      | Dept. of English                                |                     | 000.000       |         | Advanced English:          |                | Mon. (15:30~1645)  | Theory             | 002-102             | Jeanhee             | 00 (10)                |               | 15                          | ~             |                             |          |
| 1   | Education                    | Language o<br>Literature                        |                     | 032.022       | 003     | Exploring Film             | 2-3-0          | Wed. (15:30~16:45) | Theory             | 002-102             | Kim                 | 20 (10)                | 20            | 15                          | 35            | ٢                           |          |
|     | Subject<br>for Liberal       | Dept. of Hispanic                               | ,                   | 041 029       | 001     | Literature and Eilm        | 2-2-0          | Tue. (12:30~1345)  | Theory             | 001-103             | Yim, Ho             | 60 (20)                | 26            | 17                          | 42            |                             |          |
|     | Education                    | Literature                                      |                     | 041.030       | 001     | LIGHTIGHTE CHIC FIND       | 5.3.0          | Thur. (12:30~1345) | Theory             | 001-103             | Joon                | 00 (30)                |               |                             | *0            |                             |          |
| 1   | le courses a<br>Details of P | re being registered, the<br>retiminary Course R | input wi<br>egistra | indow for nur | nbers w | il be not aveilable. 2 4   | Max            | Course Pre-Re      | sistration         | ts / Regis          | tered Cred          | its: <mark>0</mark> Cn | edits .       | / Regi                      | tered (       | ourses (Classes             | ): Oclas |
|     | Cou                          | irse Lectu<br>iber Numt                         | er                  |               |         | Course Title<br>(Subtitle) |                | Ctass              | iurse<br>ification | Clas                | Major<br>sification | Class                  | Time          |                             | H<br>Year     | etaking Informa<br>Semester | Course   |
|     |                              |                                                 |                     |               |         |                            |                |                    |                    |                     |                     |                        |               |                             |               |                             |          |

#### Delete the Preliminary Course Registration List

If you want to delete the classes in which you pre-enrolled through [Interesting Classes] [Search Courses] and [Enter Course No.], you just need to click the Delete button. The Delete function can be used in 'Preliminary Course Registration Details' as well.

#### 4.8 Preliminary Course Registration Details

It is for managing the details which are registered during the period of Preliminary Course Registration, if necessary, editing, deleting, and saving in an excel file are available, and it enables you to print your schedule about pre-enrolment details which you registered.

Especially, there is a function to check and manage the retaking information in the Preliminary Course Registration details, so you can edit the information if you need. When you tick the availability of retaking information, the lists of the same or alternative classes which you can retake will be shown, and you can choose one among them. The changed details of retaking information are directly used if you enroll in the classes by choosing them in the Preliminary Course Registration details during the period of registration.

| NL   | CRS       | Course R | Course                                 | Course                                   |                                  |                             |                               | $\bigcirc$             | =                            |                      |               |                             | но              | ME NOTICE FAQ 084          |
|------|-----------|----------|----------------------------------------|------------------------------------------|----------------------------------|-----------------------------|-------------------------------|------------------------|------------------------------|----------------------|---------------|-----------------------------|-----------------|----------------------------|
| 14 1 | st Semes  | ter      | Catalog                                | Registration                             | Preliminary<br>Course Registrati | Details of I<br>on Course R | Preliminary<br>Egistration Re | Course I<br>gistration | Details of Co<br>Registratic | urse N               | лва           |                             | 0               | GUIDELINE → KOREAN         |
| •    | Details o | of Pr    | eliminary Course Registration          |                                          | Maximum                          | Credits :                   | 21 Credits                    | Register               | red Credit                   | s: 16 Cred           | lits / F      | Registe                     | red C           | ourses (Classes): 7 classe |
|      | Course    | Lec.     | Course Title                           | Course                                   | Major                            | Re                          | taking Info                   | rmation                |                              | Quota<br>(enrollment | No<br>re<br>s | , of Pi<br>gister<br>tudent | re-<br>ed<br>ts | Remark                     |
|      | No.       | No.      | (Subtitle)                             | Classification(                          | lassification                    | Year                        | Semester                      | Course<br>No.          | Lec. No.                     | students)            | Odd           | Even                        | AII             |                            |
|      | 032.013   | 001      | Intermediate Chinese 2                 | Subject for<br>Liberal<br>Education      |                                  |                             |                               |                        |                              | 20 (20)              | 2             | з                           | 5               |                            |
|      | 032.026   | 004      | Advanced English: Literature           | Subject for<br>Liberal<br>Education      |                                  |                             |                               |                        |                              | 20 (10)              | 6             | 4                           | 10              | ۲                          |
|      | 707.204   | 001      | Applied English Phonetics              | Elective<br>General Subject              |                                  |                             |                               |                        |                              | 60 (60)              | 8             | 10                          | 18              | 8                          |
|      | 707.301   | 001      | Introduction to English Linguistics    | Elective<br>General Subject              |                                  |                             |                               |                        |                              | 60 (60)              | 8             | 8                           | 16              | 8                          |
|      | 701.101A  | 001      | Introduction to the Study of Education | Subject for<br>Teaching<br>Certification |                                  |                             |                               |                        |                              | 100 (100)            | 22            | 13                          | 35              |                            |
|      | 051.019   | 010      | Beginner's Tennis                      | Subject for<br>Liberal<br>Education      |                                  |                             |                               |                        |                              | 30 (21)              | 8             | 7                           | 15              |                            |
|      | 707.201   | 001      | English Conversation 1                 | Elective<br>General Subject              |                                  |                             |                               |                        |                              | 9 (9)                | ä.            | 2                           | з               | ©8                         |

Delete Save in Excel

|                  | Monday                               | Tuesday                                     | Wednesday                                             | Thursday                                    | Friday | Saturday |
|------------------|--------------------------------------|---------------------------------------------|-------------------------------------------------------|---------------------------------------------|--------|----------|
| 0(08:00 ~ 08:30) |                                      |                                             |                                                       |                                             |        |          |
| 0(08:30 ~ 09:00) |                                      |                                             |                                                       |                                             |        |          |
| 1(09:00 ~ 09:30) |                                      |                                             |                                                       |                                             |        |          |
| 1(09:30 ~ 10:00) | English Conversation 1 (011-<br>106) | Advanced English: Literature<br>(005-107-2) | English Conversation 1 (011-<br>106)                  | Advanced English: Literature<br>(005-107-2) |        |          |
| 2(10:00 ~ 10:30) | English Conversation 1 (011-<br>106) | Advanced English: Literature<br>(005-107-2) | English Conversation 1 (011-<br>106)                  | Advanced English: Literature<br>(005-107-2) |        |          |
| 2(10:30 ~ 11:00) | English Conversation 1 (011-<br>106) | Advanced English: Literature<br>(005-107-2) | English Conversation 1 (011-<br>106)                  | Advanced English: Literature<br>(005-107-2) |        |          |
| 3(11:00 ~ 11:30) | Beginner's Tennis                    | Intermediate Chinese 2 (001-<br>210)        | Introduction to the Study of<br>Education (010-1-101) | Intermediate Chinese 2 (001-<br>210)        |        |          |

#### 4.9 Course Registration

This is for course registration. The course registration is only exerted during the period of course registration according to the academic schedules, but you can look at the screen anytime. However, if it is not the period for course registration, the message that you are unable to enroll in courses at the moment comes up when you click the Registration button. You can check the details which you prepared in advance during the period of registration by logging in the page, and you can enroll in classes by just clicking them during the period of course registration if you registered the classes in the Preliminary Course Registration details or the interesting classes in advance.

There are 4 pages of [Preliminary Course Registration Classes], [Interesting Classes], [Search Courses] and [Enter Course No.].

You just need to click the 'Registration' button after choosing the most convenient way for you amongst the 4 ways, or after directly typing classes.

| 1 1: | St Semeste           | enistrat                  | tion            |              |             | Catal    | og Reg                 | gistratio        | N Preliminar<br>Course Registr | y Det<br>ation Co | ails of Prelimi<br>urse Registra | nan Cour<br>lion Registr | se Details o<br>ation Regist | f Course<br>tration | МВА                 | 8           | GUIDELINE       | KOREA                 |
|------|----------------------|---------------------------|-----------------|--------------|-------------|----------|------------------------|------------------|--------------------------------|-------------------|----------------------------------|--------------------------|------------------------------|---------------------|---------------------|-------------|-----------------|-----------------------|
| n    | earch Cour           | ses and Re<br>/ registrat | ion fro         | n<br>om cla: | sses of int | erest    | by searching           | course           | by inputting cours             | 88                |                                  |                          |                              |                     |                     |             |                 |                       |
| 1    | Course               | Deportr                   | mont            | Ac.          | Course      | Lec,     | Course Title           | Cred.            | Close Time                     | Lecture           | Location                         | Instr                    | Quota                        | No. of              | Retaking o          | course      | Bamar           |                       |
|      | fication             | Debarn                    | nom             | Yr.          | No.         | No.      | (Subtitle)             | -Lab.            |                                | Туре              | geon)                            | mou.                     | students)                    | students            | Year Semester       | r Course    | Teman           | •                     |
|      | Subject for          | Dept. of C                | hinese          |              |             |          | Intermediate           |                  | Tue.(11:00~12:15)              | Theory            | 001-210                          | Lee Mi                   |                              |                     |                     |             |                 |                       |
|      | Liberal<br>Education | Language<br>Literature    | e &             | 1            | 032.013     | 001      | <u>Chinese 2</u>       | 3-3-0            | Thur. (11:00~12:15)            | Theory            | 001-210                          | Kyoung                   | 20 (20)                      | 20                  |                     |             |                 |                       |
|      | Subject for          | Dept. of E                | Inglish         |              |             |          | Advanced               |                  | Tue. (09: 30~10:45)            | Theory            | 005-107-2                        |                          |                              | 192                 |                     |             | -               |                       |
|      | Liberal<br>Education | Language                  | 9 &             | 1            | 032.026     | 004      | English:<br>Literature | 2-3-0            | Thur. (09: 30~ 10: 45)         | Theory            | 005-107-2                        |                          | 20 (10)                      | 10                  |                     |             | (e)             |                       |
|      | Requisite            | Dept. of E                | nglish          |              |             |          | Applied                |                  | Mon. (14:00~15:15)             | Theory            | 010-106                          |                          |                              |                     |                     |             |                 |                       |
|      | Subject for          | Language                  | 3               | 2            | 707.204     | 001      | English                | 3-3-2            | Wed. (14:00~15:15)             | Theory            | 010-106                          | Ahn,<br>Hyunkee          | 60 (60)                      | 37                  |                     |             | 0               |                       |
|      | Majur                | Eutocation                |                 |              |             |          | Filoheacs              |                  | Fri. (14:00~15:50)             | Practice          | 012-502                          |                          |                              |                     |                     |             |                 |                       |
|      | Requisite            | Dept. of F                | nalish          |              |             |          | Introduction           |                  | Tuo (1/100~15:15)              | Theory            | 010 500                          | 10 201                   |                              |                     |                     |             |                 |                       |
| .0   | le courses are       | e being registe           | erea, me in     | iput win     | dow for num | Ders Wi  | li de not avaliadie,   | C                |                                | COL               | urse Hegi:                       | stnation                 |                              |                     |                     |             |                 |                       |
| D    | etails of Co         | urse Regist               | tration         |              |             |          |                        |                  | Maximur                        | n Credit          | s: 21 Cr                         | edits / Re               | gistered Cre                 | edits :             | 18 Credits / R      | egistered C | ourses (Classes | ): <mark>8</mark> cla |
|      | Cour<br>Numt         | se<br>Der                 | Lectur<br>Numbe | e<br>er      |             |          | Course<br>(Subt        | e Title<br>itle) |                                |                   | Course<br>Classifica             | tion C                   | Major<br>lassificatio        | on (                | Class Time          | H           | Somoctor        | Cours                 |
|      |                      |                           |                 |              |             |          |                        |                  |                                | S                 | ubject for L                     | iheral                   |                              | Tu                  | e. (11:00~12:15)    | .cu         | Comester        | oburo                 |
|      | 032.0                | 13                        | 001             |              | Intermedia  | ite Chi  | nese 2                 |                  |                                |                   | Educatio                         | n                        |                              | Thu                 | ur. (11:00~12:15)   |             |                 |                       |
|      | 022.0                | 26                        | 004             |              | Aduanced    | Engli    | ch' Litoratura         |                  |                                | S                 | ubject for L                     | iberal                   |                              | Tu                  | e. (09: 30~10: 45)  |             |                 |                       |
|      | 002.0                | 20                        | 004             |              | Marancea    | LIISI    |                        |                  |                                |                   | Educatio                         | n                        |                              | Thu                 | ur. (09: 30~10: 45) |             |                 |                       |
|      | 051.0                | 19                        | 010             |              | Beginner'   | s Tenr   | nis                    |                  |                                | S                 | ubject for L<br>Educatio         | iberal<br>n              |                              | Мо                  | n. (11:00~12:50)    |             |                 |                       |
|      | 700. C               | 104                       | 004             |              | Sociology   | of Ed    | ucation                |                  |                                | Sul               | bject for Te<br>Certificati      | aching<br>on             |                              | Fri                 | i.(10:00~11:50)     |             |                 |                       |
|      | 701.10               | 01A                       | 001             |              | Introductio | on to th | ne Study of Edu        | ation            |                                | Sul               | bject for Te<br>Certificati      | aching<br>Dh             |                              | We                  | d. (11:00~12:50)    |             |                 |                       |
|      | 707.2                | :01                       | 001             |              | English C   | onvers   | sation 1               |                  |                                | El                | ective Subj<br>Maior             | ect for                  | Major                        | Mo                  | n. (09: 30~10: 45)  |             |                 |                       |

### Registration from the Preliminary Course Registration Page

|    | Course R<br>Search Cour | Registration             | ı       |             |       |                  |                                 |                       |          |                   |                 |           |          |      |          |        |         |
|----|-------------------------|--------------------------|---------|-------------|-------|------------------|---------------------------------|-----------------------|----------|-------------------|-----------------|-----------|----------|------|----------|--------|---------|
| in | preliminar              | y registration           | om cla: | sses of int | erest | by searching     | course                          | by inputting cours    | se       |                   |                 |           |          |      |          |        |         |
|    | Course                  | Dependencent             | Ac.     | Course      | Lec.  | Course Title     | Cred.                           |                       | Lecture  | Location          | Inch            | Quota     | No. of   | Re   | taking c | ourse  | Domosły |
|    | fication                | Department               | Yr.     | No.         | No.   | (Subtitle)       | -Lec.<br>-Lab.                  | Class lime            | Туре     | (#: Yeon<br>geon) | instr.          | students) | students | Year | Semester | Course | Hemark  |
|    | Subject for             | Dept. of Chinese         | 1       | 022.012     | 001   | Intermediate     | 2-2-0                           | Tue.(11:00~12:15)     | Theory   | 001-210           | Lee Mi          | 20 (20)   | 20       |      |          |        |         |
|    | Education               | Literature               |         | 032.013     | 001   | <u>Chinese 2</u> | 5-5-0                           | Thur. (11:00~12:15    | ) Theory | 001-210           | Kyoung          | 20 (20)   | 20       |      |          |        |         |
|    | Subject for             | Dept. of English         |         | 000.000     | 004   | Advanced         | 0.0.0                           | Tue. (09: 30~10: 45)  | Theory   | 005-107-2         |                 | 20 (10)   | 10       |      |          |        |         |
|    | Education               | Language «<br>Literature |         | 032,026     | 004   | Literature       | alish: 2-3-0<br>prature Thur.(0 | Thur. (09: 30~ 10: 45 | ) Theory | 005-107-2         |                 | 20(10)    | 10       |      |          |        | e       |
|    | Requisite               | Dept. of English         |         |             |       | Applied          |                                 | Mon. (14:00~15:15     | ) Theory | 010-106           |                 |           |          |      |          |        |         |
|    | Subject for             | Language                 | 2       | 707.204     | 001   | English          | d<br>h 3-3-2 We                 | Wed. (14:00~15:15     | ) Theory | 010-106           | Ann,<br>Hyunkee | 60 (60)   | 37       |      |          |        | ®       |
|    | Major                   | Education                |         |             |       | Phonetics        |                                 | Fri. (14:00~15:50)    | Practice | 012-502           |                 |           |          |      |          |        |         |

The default page is the Preliminary Course Registration, it shows all Preliminary Course Registration details which you registered during the period of Preliminary Course Registration, and you enroll in classes by <u>choosing each</u> <u>one class</u> among them. The classes in the Preliminary Course Registration details have already checked any limitations, you can easily enroll in them without having any troubles in an easy and convenient way.

#### Registration from the Interesting Classes

When you click the [Interesting Classes] tap, you can see the list of the classes which you registered before the period of course registration, and you can enroll in courses by choosing each one class in which you really want to enroll among the classes and clicking the Registration button.

|    | Course R<br>Search Cour | egistration<br>ses and Benistration |            |               |             |                            |                |                       |                 |                     |            |                      |         |                            |         |        |
|----|-------------------------|-------------------------------------|------------|---------------|-------------|----------------------------|----------------|-----------------------|-----------------|---------------------|------------|----------------------|---------|----------------------------|---------|--------|
| in | preliminary n           | egistratio                          | lasse      | s of inter    | rest        | y searching course by it   | nputting       | course                |                 |                     |            |                      |         |                            |         |        |
|    | Course<br>Classi-       | Department                          | Ac.<br>Yr. | Course<br>No. | Lec.<br>No. | Course Title<br>(Subtitle) | Cred.<br>-Lec. | Class Time            | Lecture<br>Type | Location<br>(#:Yeon | Instructor | Quota<br>(enrollment | re<br>s | No. of<br>gister<br>tudent | ed<br>S | Remark |
|    | fication                |                                     |            |               |             |                            | -Lab.          |                       |                 | geon)               |            | students)            | Odd     | Even                       | All     |        |
|    | Subject for             | Dept. of Chinese                    |            |               |             |                            |                | Tue.(11:00~12:15)     | Theory          | 001-210             | Lee Mi     |                      |         |                            |         |        |
|    | Liberal<br>Education    | Language &<br>Literature            | 1          | 032.013       | 001         | Intermediate Chinese 2     | 3-3-0          | Thur. (11:00~12:15)   | Theory          | 001-210             | Kyoung     | 20 (20)              | 10      | 10                         | 20      |        |
|    | Subject for             | Dept. of English                    |            |               |             | Advanced English:          |                | Tue. (09: 30~10: 45)  | Theory          | 005-107-2           |            |                      |         |                            |         |        |
|    | Liberal<br>Education    | Language &<br>Literature            | 1          | 032,026       | 004         | Literature                 | 2-3-0          | Thur. (09: 30~10: 45) | Theory          | 005-107-2           |            | 20 (10)              | 6       | 4                          | 10      | ۲      |
|    | Subject for             | Dept. of French                     |            |               |             | Understanding of the       |                | Tue. (09: 30~10: 45)  | Theory          | 007-201             | Kim,       |                      |         |                            |         |        |
|    | Education               | Language &<br>Literature            | 1          | 042.010       | 002         | Francophone Culture        | 3-3-0          | Thur. (09: 30~10: 45) | Theory          | 007-201             | MyungSuk   | 40 (20)              | 11      | 9                          | 20      |        |

#### Registration from the Search Courses

When you click the [Search Courses] tab, you can find the search page for courses to enroll, and you search classes with the course numbers and lecture numbers. Searching classes with only course titles is restricted during certain busy time such as the first 1 hour of course registration.

#### Course Registration

|    | Search Cou                                                                                                    | urses and Registratio                        | n                    |              |                            |                         |            |        |       |                          |           |     |      |     |                     |
|----|----------------------------------------------------------------------------------------------------|----------------------------------------------|----------------------|--------------|----------------------------|-------------------------|------------|--------|-------|--------------------------|-----------|-----|------|-----|---------------------|
| in | preliminary                                                                                                    | registration from c                          | lasses               | s of interes | by                         | searching course by inp | utting cou | rse    |       |                          |           |     |      |     |                     |
|    | Searc                                                                                                    | h method Course I                            | Vumbe                | r 🔻          | 032.017                    | 7                       | Lecture    | Number |       |                          |           |     |      |     | SEARCH              |
|    | Course Ac. Course Lec. Course Title Cred. Class Title Cred. Class Title Cred. Class Title Cred. Class Title Cred. Class Title Cred. Class Title Cred. Type Cred. Class Title Cred. Class Title Cred. Class Title Cred. Class Title Cred. Class Title Cred. Class Title Cred. Cred. C |                                              | Quota<br>(enrollment | re           | No. of<br>gister<br>tudent | ed<br>s                 | Remark     |        |       |                          |           |     |      |     |                     |
|    | lication                                                                                                    |                                              |                      |              |                            |                         | -Lau.      |        | geon) |                          | students) | Odd | Even | All |                     |
|    | Subject<br>for Liberal<br>Education                                                                                                    | Dept. of English<br>Language &<br>Literature | 1                    | 032.017      | 001                        | College English 1       | 2-3-0      |        |       | Sohn,<br>Chang Yong      | 20 (20)   | 0   | 0    | 0   | Not Available For 🖲 |
|    | Subject<br>for Liberal<br>Education                                                                                                    | Dept. of English<br>Language &<br>Literature | 1                    | 032.017      | 002                        | College English 1       | 2-3-0      |        |       | Paul Bentley<br>Shepherd | 20 (20)   | 0   | 0    | 0   | Not Available For 💿 |

#### Registration from the Enter Course No.

You can enroll in classes by directly typing the course numbers and lecture numbers which you considered before through the [Enter Courses No.] tab

| <ul> <li>Course Registrat</li> <li>Search Courses and Registration</li> </ul> | ion<br>gistration              |                            |                     |                     |  |
|-------------------------------------------------------------------------------|--------------------------------|----------------------------|---------------------|---------------------|--|
| in preliminary registration                                                   | from classes of interest       | by searching course        | by inputting course |                     |  |
| Course Number                                                                 | 032.017                        |                            |                     | Lecture Number      |  |
| While courses are being register                                              | red, the input window for numb | ers will be not available, | 2 <sup>2</sup>      | Course Registration |  |

#### Delete the List of Course Registration

You can realize that the classes in which you enrolled through [Preliminary Course Registration Classes], [Interesting Classes], [Search Courses], [Enter Course No.], and [Course Search] are shown in the registration details in the same page. When you want to delete the details shown, you just choose the classe(s) and click the [Delete] button. Deleting the details, in which have already been enrolled, can be done in the 'Course Registration Details' menu as well.

#### 4.10 Course Registration Details

The courses, in which have already been enrolled, can be confirmed in the [Course Registration-Course Registration Details]. Also, you can delete the enrolled classes, and/or edit the course classification, major classification, and retaking information. In addition, you can save the enrolled list as an excel file, and/or print your schedule. If you check the availability of retaking information, the same or alternative class lists which you can retake come up,

and you just need to classes among them.

We recommend that you use this service during the time when not many people use or our system is not busy after you enrolled in courses which you wanted.

|   | )otalls ( | of Co              | urco Po          | distration                              |                                     | 1          |           |                          |             |               |                     |                      |           |                  |          |              |                          |
|---|-----------|--------------------|------------------|-----------------------------------------|-------------------------------------|------------|-----------|--------------------------|-------------|---------------|---------------------|----------------------|-----------|------------------|----------|--------------|--------------------------|
|   |           | ЛСС                | urse ke          | gistration                              |                                     | Maxi       | mum Ci    | redits :                 | 8 Credits / | Register      | ed Credit           | s: 14 Cred           | iits / R  | legiste          | red Co   | urses (Class | es): <mark>5</mark> clas |
|   | Course    | Lec.               |                  | Course Title                            | Course                              | Major      |           | Re                       | taking Info | rmation       |                     | Quota<br>(enrollment | re<br>t s | gister<br>tudeni | ed<br>ts | Re           | mark                     |
|   | NU.       | NU.                |                  | (aubuue)                                | Classification                      | Jassincali | UII       | Year                     | Semester    | Course<br>No. | Lec. No.            | students)            | Odd       | Even             | AII      |              |                          |
| 0 | 032.019   | 003                | <u>College E</u> | nglish 2: Speaking                      | Subject for<br>Liberal<br>Education |            |           |                          |             |               |                     | 20 (6)               | з         | 3                | 6        |              | ۲                        |
| 0 | 051.019   | 001                | Beginner':       | <u>s Tennis</u>                         | Subject for<br>Liberal<br>Education |            |           |                          |             |               |                     | 30 (21)              | 10        | 10               | 20       |              |                          |
| 0 | 4012.201  | 001                | Architectu       | ral Design Studio 2-1                   | Requisite<br>Subject for<br>Major   | Major      |           |                          |             |               |                     | 10 (10)              | 5         | 5                | 10       |              | ۲                        |
| D | 4012.203  | 001                | <u>Design Co</u> | omputing                                | Requisite<br>Subject for<br>Major   | Major      |           |                          |             |               |                     | 40 (40)              | 21        | 18               | 39       |              |                          |
|   | 4012.204  | 001                | History of       | Architecture 1                          | Requisite<br>Subject for<br>Major   | Major      |           |                          |             |               |                     | 50 (50)              | 27        | 23               | 50       |              |                          |
|   |           |                    |                  |                                         |                                     |            |           |                          |             |               |                     |                      |           |                  |          | Delete       | Save in Ex               |
|   |           |                    |                  | Monday                                  | Tuesday                             |            | ₩e        | ednesday                 |             | Thu           | rsday               |                      | Fri       | day              |          | Sa           | iturday                  |
|   | 0(08:0    | 30 ~ 00            | : 30)            |                                         |                                     |            |           |                          |             |               |                     |                      |           |                  |          |              |                          |
|   | 1(09:1    | 30 ~ 09<br>30 ~ 09 | : 30)            |                                         | Design Compi<br>(039-436)           | Iting      |           |                          |             |               |                     |                      |           |                  |          |              |                          |
|   | 1(09:3    | 80 ~ 10            | : 00)            | History of Architecture 1<br>(039-B117) | Design Compi<br>(039-436)           | Iting      | History ( | of Architec<br>039-B117) | ture 1      |               |                     |                      |           |                  |          |              |                          |
|   | 2(10)     | 00 ~ 10            | : 30)            | History of Architecture 1<br>(039-B117) | Design Comp<br>(039-436)            | Iting      | History ( | of Architec<br>)39-B117) | ture 1      | Design<br>(03 | Computing<br>3-436) |                      |           |                  |          |              |                          |
|   | 2(10:     | 80 ~ 11            | :00)             | History of Architecture 1<br>(039-B117) | Design Compt<br>(039-436)           | Iting      | History ( | of Architec<br>)39-B117) | ture 1      | Design<br>(03 | Computing<br>3-436) |                      |           |                  |          |              |                          |
|   | 3(11)     | 00 ~ 11            | : 30)            |                                         | Design Comp                         | Iting      |           |                          |             | Design        | Computing           |                      |           |                  |          |              |                          |

5. Error Messages and How to Deal With

| Message                                                                                                    | How to Deal With                                                                                                    |
|----------------------------------------------------------------------------------------------------|----------------------------------------------------------------------------------------------------|
| Incorrect student ID<br>number or password.                                                                                    | When you type your login student ID, you must<br>enter your ID including "-". Please be aware<br>whether the Caps Lock is on.                                                                                                    |
| You are currently using the course registration program.                                                                       | Multiple login is prohibited, so please close all<br>web browsers in use, and open our system in a<br>new web browser.                                                                                                    |
| Your session has been<br>expired by other users.                                                                               | You can use multiple login in a web browser with one student ID number.                                                                                                    |
| Your session has been<br>expired. Please re-logon.                                                                             | If you do not use or make any action on our<br>course registration system more than 10 minutes<br>after log in, you will be logged out automatically<br>due to security matters. You can use our system<br>again after re-logon.                        |
| MySNU system session<br>error.                                                                                                 | If you do not use or make any action on our<br>course registration system more than 10 minutes<br>after log in, you will be logged out automatically<br>due to security matters. You can use our system<br>again after re-logon.                        |
| You can use this webpage<br>after login                                                                                        | You can use the interesting classes, the<br>Preliminary Course Registration and the course<br>registration after login.                                                                                                    |
| You are unable to enroll for courses.                                                                                          | Your user information for course registration has<br>not been created. It may be happen because the<br>registrar's office has not created the information<br>for course registration, or you are not eligible to<br>enroll in courses in this semester. |
| You cannot enroll in courses at the moment.                                                                                    | Course registration can only be used during the<br>period of registration. Please check our schedule<br>for registration.                                                                                                    |
| Students with student ID<br>ending in an odd (even)<br>number cannot enroll. Please<br>check your schedule for<br>registration | You must check your schedule for registration<br>(shown at the top of our course registration<br>system), and then enroll in courses in the relevant<br>days (odd or even days).                                                                        |
| You cannot pre-enroll in courses at the moment.                                                                                | Addition of courses to the Preliminary Course<br>Registration list can be only used during the<br>period of Preliminary Course Registration. Please<br>check your schedule for Preliminary Course<br>Registration.                                      |
| You cannot save a list in an<br>excel file or use the<br>advanced search when our<br>system is busy.                           | Using the advanced search, saving in excel files or<br>searching with course titles will be limited during<br>the system busy time of course registration.                                                                                              |
|                                                                                                    | You need to check whether this class has been                                                                                                    |
| The class has been already<br>save in the interesting<br>classes.                                                              | already saved in the interesting classes or whether<br>you have excessive numbers of your interesting<br>classes.<br>이미 등록한 관심강좌인지 확인하거나 등록 가능한<br>관심강좌수를 초과하였는지 확인한다.                                                                                  |
| mySNU 메일 아이디가 존재<br>하지 않습니다. 주민등록번호<br>뒷자리로 초기화하시려면 학<br>사과로 문의하세요.                                                            | 비밀번호찾기를 하여 mySNU 메일로 보내기를 하였<br>으나 서울대 포털 메일 계정이 없어 메일을 보낼수<br>없음 24 -                                                                                                    |
| 1초에 2회이상 클릭할 수 없<br>습니다.                                                                                                    | 수강신청 및 수강편람 메뉴는 1초에 2회이상 클릭할<br>수 없습니다.                                                                                                    |